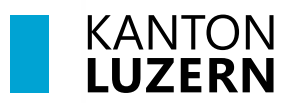

Bildungs- und Kulturdepartement

V1.1 12.12.2024

# Einrichten 2FA für M365

### Inhaltsverzeichnis

| 1 2FA einrichten (ausserhalb der Schule)   | 2 |
|--------------------------------------------|---|
| 2 2FA bei Verbindung mit dem Schulnetzwerk | 4 |

#### **Wichtiger Hinweis**

- Für den Zugriff auf die M365-Applikationen (Teams, OneNote, office.com, etc.) ausserhalb des Schulnetzwerks (WLAN KTLU-Internal), ist eine Zweitfaktoren Authentifizierung (2FA) notwendig. Die Authentifizierung per App erfolgt alle 24 Stunden.
- Für die Einrichtung benötigen Sie zwei Geräte, ihr Smartphone und Ihren Laptop / PC.

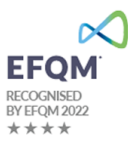

## 1 2FA einrichten (ausserhalb der Schule)

| 1. | Laden Sie den <b>«Microsoft</b><br><b>Authenticator</b> » via QR-Code oder<br>via Link auf Ihrem Smartphone<br>herunter.<br><u>Microsoft Authenticator</u><br><u>herunterladen</u> |                                                                                                    |
|----|----------------------------------------------------------------------------------------------------|----------------------------------------------------------------------------------------------------|
|    |                                                                                                    |                                                                                                    |
|    |                                                                                                    | Google Play App Store                                                                                                    |
| 2. | Gehen Sie auf folgende Webseite<br>auf <b>Ihrem Laptop</b> :                                                                                                    | Microsoft                                                                                                    |
|    | <u>Mysignins.microsoft.com/security-</u><br>info                                                                                                    | vorname_nachname@sluz.ch<br>Kein Konto? Erstellen Sie jetzt eins!<br>Sie konnen nicht auf Ihr Konto zugreifen?                                                                                                    |
|    | Geben Sie Ihre <b>SLUZ-Emailadresse</b><br>ein und klicken Sie auf « <b>Weiter</b> ».                                                                                              | Zurück Weiter                                                                                                    |
|    |                                                                                                    | 🔍 Anmeldeoptionen                                                                                                    |
| 3. | Geben Sie Ihr <b>SLUZ-Passwort</b> ein<br>und klicken Sie auf « <b>Weiter</b> ».                                                                                                   | America           America           Image: Image: Ima |
| 4. | Klicken Sie auf « <b>Weiter</b> ».                                                                                                    | KANTON<br>LUZERN<br>Weitere Informationen<br>erforderlich<br>Ihre Organisation benötigt weitere Informationen<br>zum Schutz Ihres Kontos.<br>Anderes Konto verwenden<br>Weitere Informationen                                                                                                    |
| 5. | Klicken Sie auf « <b>Weiter</b> ».                                                                                                    | Schützen Sie Ihr Konto Microsoft Authenticator  Rufen Sie zuerst die App ab. Installeren Sie de Microsoft Authenticator-App ad fivem Smartphone. Jetzt berunterladen Nachdem Sie de Microsoft Authenticator-App ad Fivem Getä Installiert haben, wählen Sie "Weter".  Internet Sie de Microsoft Authenticator-App ad Fivem Getä Installiert haben, wählen Sie "Weter".  Internet Sie de Microsoft Authenticator-App ad Fivem Getä Installiert haben, wählen Sie "Weter".                                                                                                    |

| 6. Klicken Sie auf <b>«Weiter».</b>                                                                                                    | Schützen Sie Ihr Konto                                                                                                    |
|----------------------------------------------------------------------------------------------------|----------------------------------------------------------------------------------------------------|
|                                                                                                    | Microsoft Authenticator                                                                                                    |
|                                                                                                    | Konto einrichten         Lassen Sie bei Aufforderung Berachnichtigungen zu. Fögen Sie dann ein Konto hinzu, und wihlem Sie die Option für ein Geschäfts-, Schul- oder Unikonto aus.         Zurück       Weiter         Ich möchte eine andere Methode einrichten. |
| <ul> <li>Öffnen Sie die Authenticator-App<br/>auf Ihrem Smartphone und<br/>entweder oben rechts auf das<br/>«Plus» tippen oder direkt<br/>«Geschäfts-, Schul-, oder<br/>Unikonto hinzufügen» auswählen<br/>Auf dem Smartphone «QR-Code<br/>scannen» anwählen.</li> <li>Scannen Sie mit Ihrem Smartphone<br/>den auf Ihrem Computer<br/>angezeigten QR-Code.</li> <li>Bestätigen Sie auf Ihrem Computer<br/>mit «Weiter».</li> </ul> | OB:00                                                                                                    |
|                                                                                                    | Das Bild wird nicht gescannt?<br>Zurück Wester                                                                                                    |
| <ol> <li>Geben Sie die zweistellige Zahl,<br/>welche auf Ihrem Laptop angegebe<br/>wird, auf dem Smartphone ein und<br/>klicken Sie anschliessend auf<br/>«Weiter».</li> </ol>                                                                                                    | Microsoft Authenticator × Probieren wir es aus Genehmigen Sie die Benachrichtigung, die wir an Ihre App senden, indem Sie die untenstehende Nummer eingeben. 86 Zurück Weiter                                                                                      |
|                                                                                                    | Möchten Sie sich anmelden?                                                                                                    |
|                                                                                                    | 86       Nein, ich bin es nicht                                                                                                    |
| 9. Schliessen Sie mit <b>«Weiter»</b> ab.                                                                                                    | Microsoft Authenticator ×                                                                                                    |
| Die 2FA für Microsoft ist nun<br>eingerichtet.                                                                                                    | Benachrichtigung genehmigt                                                                                                    |
|                                                                                                    | Zurück Weiter                                                                                                    |

## 2 2FA bei Verbindung mit dem Schulnetzwerk

| 1. | Laden Sie den <b>«Microsoft</b><br><b>Authenticator</b> » via QR-Code oder<br>via Link auf Ihrem Smartphone<br>herunter.<br><u>Microsoft Authenticator</u><br><u>herunterladen</u> |                                                                                                    |
|----|----------------------------------------------------------------------------------------------------|----------------------------------------------------------------------------------------------------|
|    |                                                                                                    | Google Play App Store                                                                                                    |
| 2. | Gehen Sie auf folgende Webseite<br>auf <b>Ihrem Laptop</b> :<br><u>Mysignins.microsoft.com/security-<br/>info</u>                                                                  | Microsoft Anmelden vorname_nachname@sluz.ch Kein Konto? Erstellen Sie jetzt eins! Sie können nicht auf Ihr Konto zugreifen?                                                                                                    |
|    | Geben Sie Ihre <b>SLUZ-Emailadresse</b><br>ein und klicken Sie auf « <b>Weiter</b> ».                                                                                              | Zurück Weiter                                                                                                    |
| 3. | Geben Sie Ihr <b>SLUZ-Passwort</b> ein<br>und klicken Sie auf « <b>Weiter</b> ».                                                                                                   | Image: Section of the section of the sec |
| 4. | Bestätigen Sie mit « <b>Ja</b> ».                                                                                                    | KANTON         LUZERN         Angemeldet bleiben?         Hiermit verringern Sie die Anzahl von         Anmeldeaufforderungen.         Diese Meldung nicht mehr anzeigen         Nein                                                                                                    |

| <ol> <li>Klicken Sie auf «Anmeldemethod<br/>hinzufügen».</li> </ol>                                                                                                    | e Sicherheitsinformationen<br>Die folgenden Methoden werden zum Anmelden bei Ihrem Konto oder zum Zurückset                                                                                                    |
|----------------------------------------------------------------------------------------------------|----------------------------------------------------------------------------------------------------|
|                                                                                                    | + Anmeldemethode hinzufügen                                                                                                    |
|                                                                                                    | Kennwort     Zuletzt aktualisiert:<br>vor 8 Monaten                                                                                                    |
| <ol> <li>Wählen Sie im Dropdown-Menü d<br/>Option «Authenticator-App» aus<br/>und bestätigen Sie mit<br/>«Hinzufügen».</li> </ol>                                                                                                    | ie Methode hinzufügen ×<br>Welche Methode möchten Sie hinzufügen?<br>Methode auswählen ×<br>Authenticator-App<br>Telefon<br>Abbrechen Hinzufügen                                                                                                    |
| 7. Klicken Sie auf «Weiter».                                                                                                    | Schützen Sie Ihr Konto                                                                                                    |
|                                                                                                    | Microsoft Authenticator  Rufen Sie zuerst die App ab. Installieren Sie die Microsoft Authenticator-App auf Ihrem Smartphone. Jetzt herunterladen Nachdem Sie die Microsoft Authenticator-App auf Ihrem Gerät installiert haben, wählen Sie "Weiter".  Weiter                                                                                                    |
|                                                                                                    | ion moonte eine andere Methode einnichten.                                                                                                    |
| 8. Klicken Sie auf « <b>Weiter</b> ».                                                                                                    | Schützen Sie Ihr Konto         Microsoft Authenticator         Image: Sie bei Aufforderung Benachrichtigungen zu. Fügen Sie dann ein Konto hinzu, und wählen Sie die Option für ein Geschäfter, Schul- oder Umikonto aus.         Zurück       Weiter         Ich möchte eine andere Methode einrichten.                                                                                                    |
| <ul> <li>9. Öffnen Sie die Authenticator-App<br/>auf Ihrem Smartphone und<br/>entweder oben rechts auf das<br/>«Plus» tippen oder direkt<br/>«Geschäfts-, Schul-, oder<br/>Unikonto hinzufügen» auswähle</li> <li>Auf dem Smartphone «QR-Code<br/>scannen» anwählen.</li> <li>Scannen Sie mit Ihrem Smartphor<br/>den auf Ihrem Computer<br/>angezeigten QR-Code.</li> <li>Bestätigen Sie auf Ihrem Computer<br/>mit «Weiter».</li> </ul> | n.<br>Cechiářs-, Schul-oder<br>Ukces (Google, Facebook usw.) )<br>Cechiářs-, Schul-oder<br>Ukces (Google, Facebook usw.) )<br>Marces (Google, Facebook usw.) )<br>Marces (Google, Facebook u |

| 10. Geben Sie die zweistellige Zahl,<br>welche auf Ihrem Laptop angegeben<br>wird, auf dem Smartphone ein und<br>klicken Sie anschliessend auf<br>« <b>Weiter</b> ». | Microsoft Authenticator Probieren wir es aus Genehmigen Sie die Benachrichtigung, die wir an Ihre App senden, inde untenstehende Nummer eingeben. 86 | X<br>em Sie die   |
|----------------------------------------------------------------------------------------------------|----------------------------------------------------------------------------------------------------|-------------------|
|                                                                                                    | Zurd<br>Möchten Sie sich anmelden?<br>sluz<br>@sluz.ch<br>Geben Sie die angezeigte Nummer für die<br>Anmeldung ein.<br>86<br>Nein, ich bin es nicht  | <b>ick</b> Weiter |
| 11. Schliessen Sie mit <b>«Weiter</b> » ab.                                                                                                    | Microsoft Authenticator                                                                                                    | ×                 |
| Die 2FA für Microsoft ist nun<br>eingerichtet.                                                                                                    | Benachrichtigung genehmigt                                                                                                    |                   |
|                                                                                                    |                                                                                                    | Zurück Weiter     |